# **TDI** Texas Department of Insurance

PO Box 149104 | Austin, TX 78714 | 1-800-578-4677 | tdi.texas.gov

# **Instructions for Downloading Company Lists**

- 1. Go to the Texas Department of Insurance website <u>www.tdi.texas.gov;</u>
- 2. Click the "Insurers" tab;

L

| tcii Texas Dep<br>of Insuran | artment<br>ce |                    | Topics   | : A B C D E F G H I J K L M N C | ) P Q R S T U V W X Y Z All<br><u>Español</u> |
|------------------------------|---------------|--------------------|----------|---------------------------------|-----------------------------------------------|
| Insurance                    |               | State Fire Marshal |          | Workers' Compensation           |                                               |
| Home                         | Consumers     | Agents / Adjusters | Insurers | Health Providers                | Businesses                                    |
|                              |               |                    |          |                                 |                                               |

3. Under Resources heading, click the link "Download company lists";

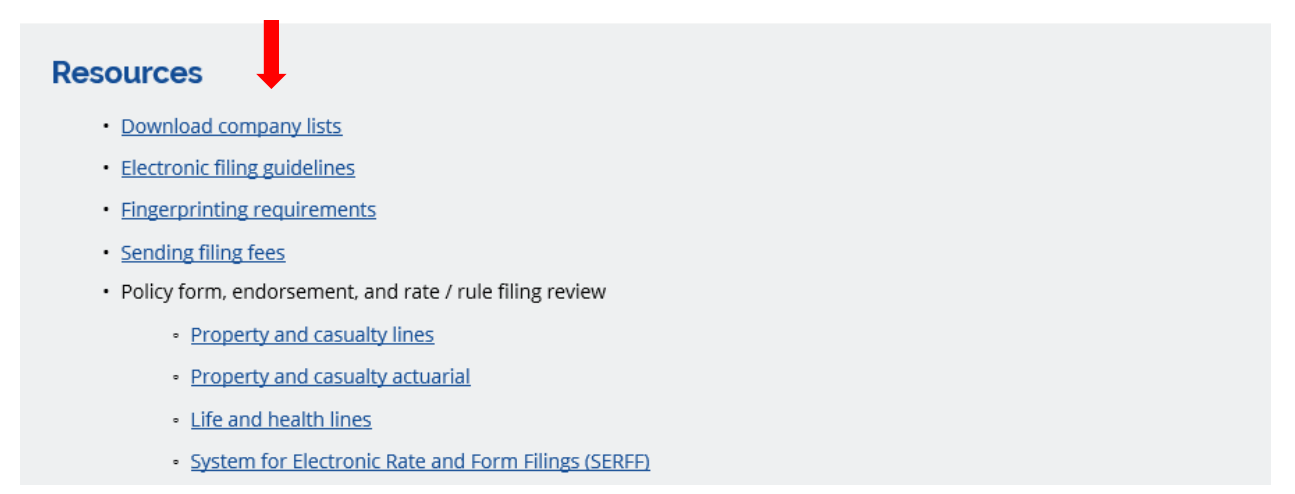

4. Click on the "Authorized Insurance Companies" link;

#### **Companies Regulated by TDI**

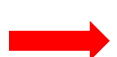

A list that includes the previous names for currently authorized insurance companies, third party administrators, premium finance companies, accredited and trusteed reinsurers; registered foreign risk retention groups, purchasing groups, purchasing alliances and eligible surplus lines companies.

## 5. Expand the "Company Licensing" menu;

| C TEXAS DEPARTMENT OF INSURANCE                                  |  |  |          |             |                      |            |         |               |
|------------------------------------------------------------------|--|--|----------|-------------|----------------------|------------|---------|---------------|
|                                                                  |  |  | TDI Home | Help Insure | Texas Health Options | Texas Sure | ТХ Сотр | Exit Strategy |
| ×                                                                |  |  |          |             | TDI Onlin            | e Reports  |         |               |
| Company Licensing Y                                              |  |  |          |             |                      |            |         |               |
| Rate and Form Filing Y                                           |  |  |          |             |                      |            |         |               |
| Surplus Lines Agents/Agencies                                    |  |  |          |             |                      |            |         |               |
| Title/Escrow Licensing                                           |  |  |          |             |                      |            |         |               |
| Utilization Review ×<br>Agent/Independent Review<br>Organization |  |  |          |             |                      |            |         |               |

## 6. Select "Authorized Insurance Companies";

|                                    | TEXAS DEPAR | RTMENT OF IN | ISURANCE    |                      |            |         |               |
|------------------------------------|-------------|--------------|-------------|----------------------|------------|---------|---------------|
|                                    |             | TDI Home     | Help Insure | Texas Health Options | Texas Sure | TX Comp | Exit Strategy |
| ×                                  |             |              |             | TDI Onli             | ne Reports |         |               |
| Company Licensing ^                |             |              |             |                      |            |         |               |
| Authorized Insurance Companies     |             |              |             |                      |            |         |               |
| HMO by County Search               |             |              |             |                      |            |         |               |
| Foreign Risk Retention Groups      |             |              |             |                      |            |         |               |
| Accredited and Trusteed Reinsurers |             |              |             |                      |            |         |               |
| Premium Finance Companies          |             |              |             |                      |            |         |               |
| Previous Company Names             |             |              |             |                      |            |         |               |
| Surplus Lines                      |             |              |             |                      |            |         |               |
| Purchasing Groups                  |             |              |             |                      |            |         |               |
| Third Party Administrators         |             |              |             |                      |            |         |               |
| Active Syndicates                  |             |              |             |                      |            |         |               |
| Life Settlement                    |             |              |             |                      |            |         |               |

 Select the criteria for the list by using the drop-downs (select "All Company Types" and "All Line Types" for complete list). Click the "Run Report" button;

A list of authorized insurance companies in Texas. Report may be best viewed by exporting into Excel (or similar).

| Enter report parameters: |            |   |
|--------------------------|------------|---|
| Company Type*            | Select One | ~ |
| Line Type*               | Select One | ~ |
|                          | Run Repo   | t |

8. The report may take a few minutes to run, then the results will display on the screen. Results can be exported to Excel for sorting/filtering or printing.

| Authorized Insurance Companies                                  |                                                                                        |
|-----------------------------------------------------------------|----------------------------------------------------------------------------------------|
| L Export → Print Show 10 v entries                              | Search:                                                                                |
| Org License NAIC NAIC NAIC Address Address Address Address City | ♦ State ♦ Zip ♦ Country ♦ Domicile City ♦ Domicile ↓ Area Phone<br>State ↓ Code Number |

If you have questions or need additional assistance, contact Company Licensing and Registration at <u>CompanyLicense@tdi.texas.gov</u> or call 512-676-6375.